### Guida all'utilizzo

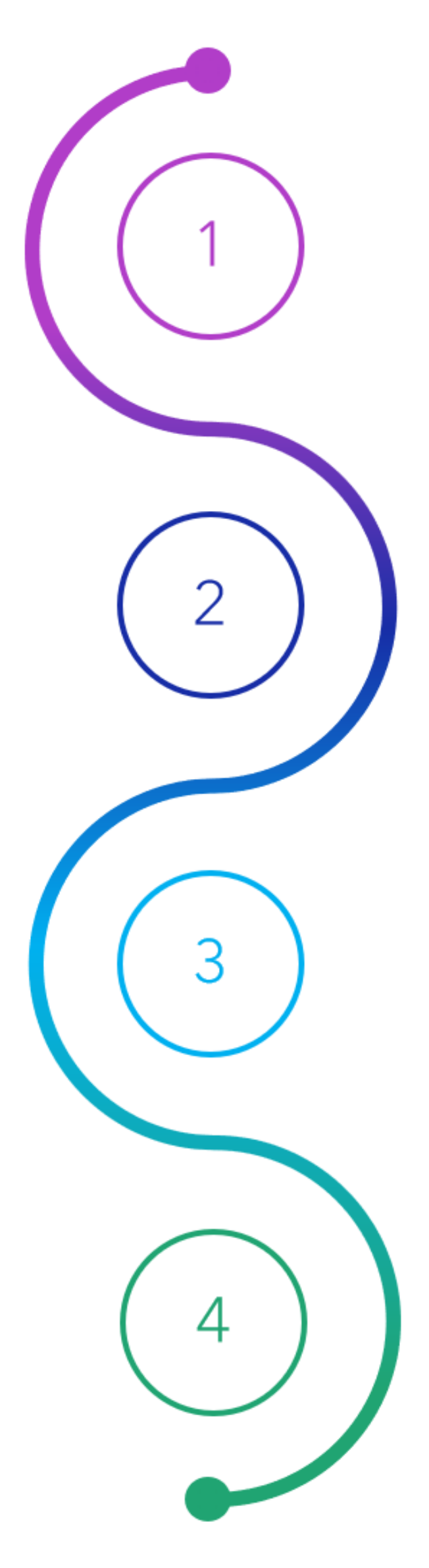

### IMPOSTAZIONI CASSA

Inserimento delle credenziali Agenzia delle Entrate all'interno della piattaforma.

CATEGORIE & PRODOTTI

Creazione delle anagrafiche Categoria e Prodotto.

### CREAZIONE DOC. COMMERCIALE

Creazione, stampa e trasmissione del documento commerciale.

### **REPORT STATISTICHE**

Visualizzazione dei dati riguardanti le emissioni dei documenti commerciali.

### Impostazioni Cassa - Credenziali

#### Accedi alla sezione **Credenziali** selezionando il tab: **Profilo => Credenziali Fisconline**

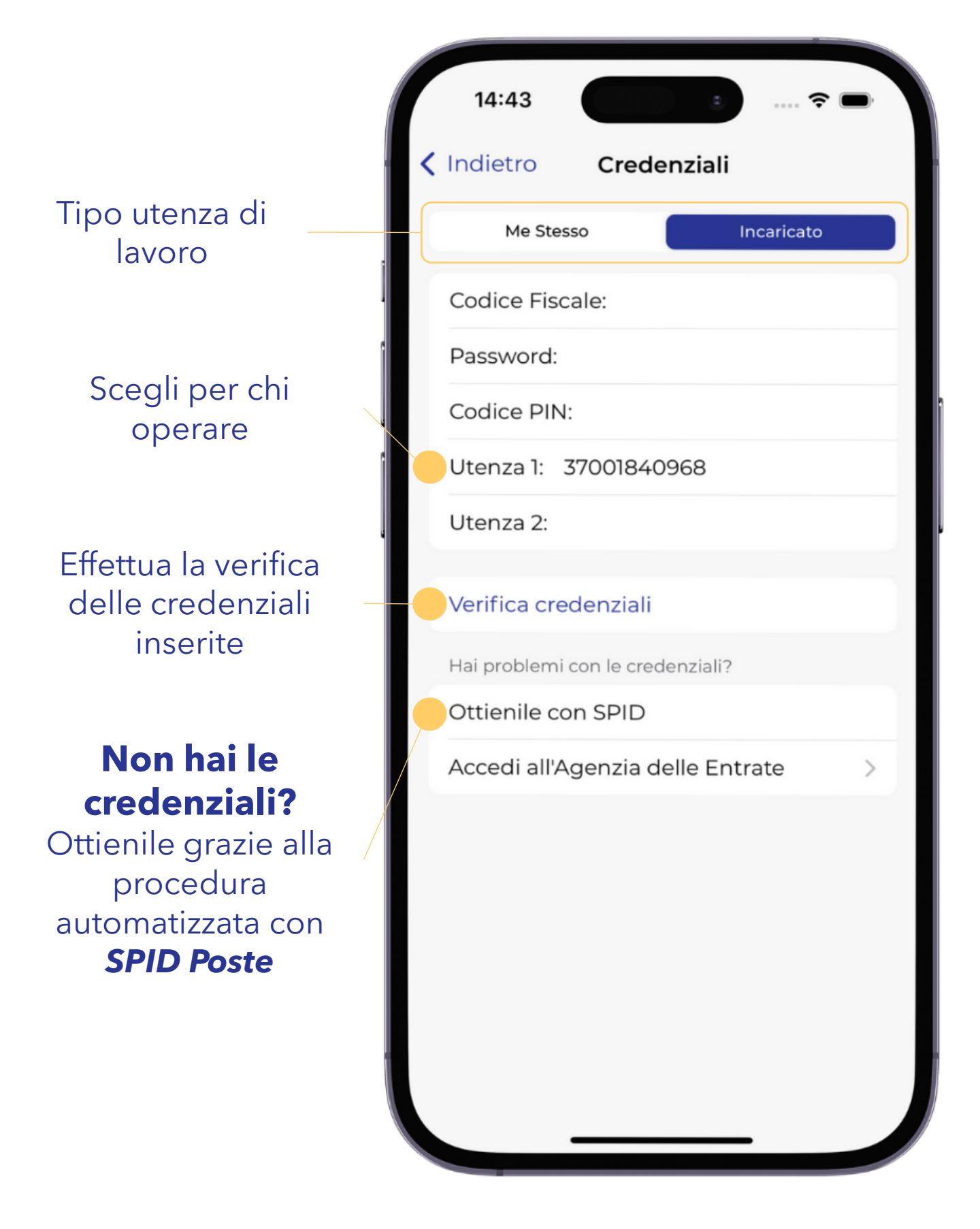

- Inserire le credenziali dell'Agenzia delle Entrate.
- Procedere con la verifica delle credenziali.

### Impostazioni Cassa - Pagamento

#### Accedi alla sezione **Pagamento** selezionando il tab: **Profilo** => **Pagamento elettronico**

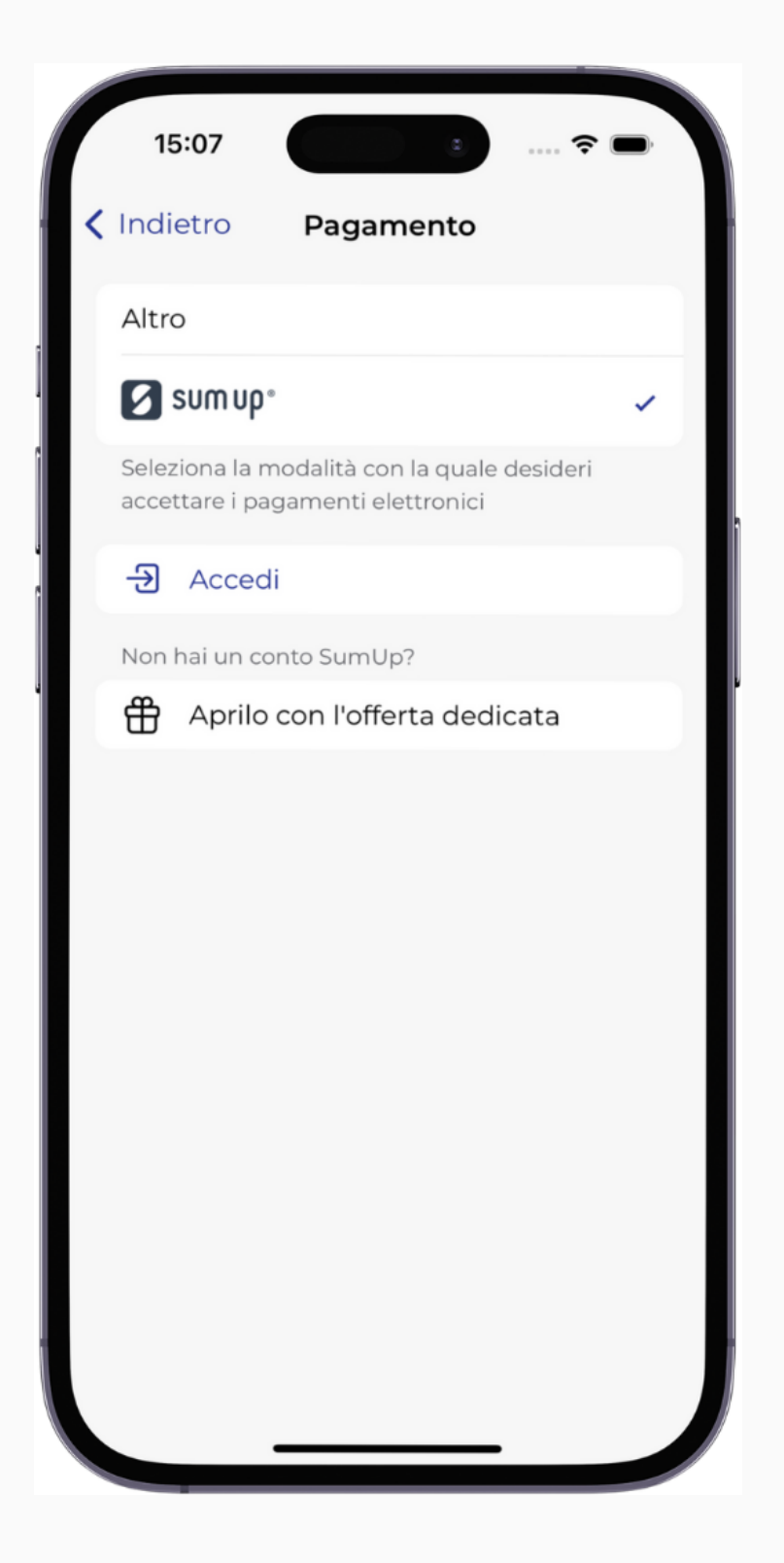

- Se si desidera usare SumUp per accettare i pagamenti elettronici, spuntare la voce SumUp, altrimenti lasciare spuntata la voce Altro.
- Se già si dispone di un conto SumUp, basterà effettuare l'accesso ad esso tramite il pulsante Accedi, altrimenti è possibile aprirne uno sfruttando la nostra offerta dedicata.
- La procedura di pagamento verrà inizializzata subito prima dell'invio del doc. commerciale.

## Impostazioni Cassa - Stampa

#### Accedi alla sezione **Stampa** selezionando il tab: **Profilo** => **Configura stampa**

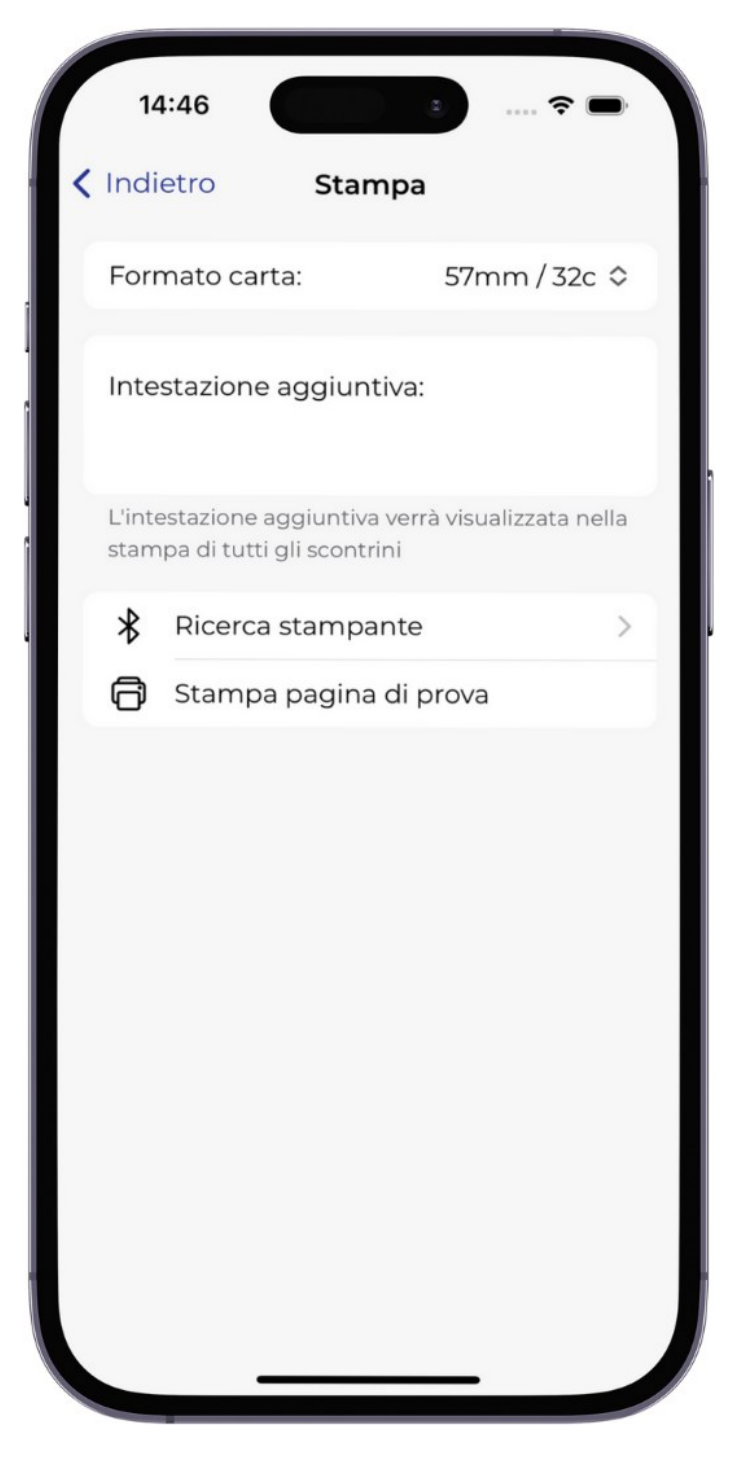

- Accendere la stampante termica.
- Assicurarsi che la stampante sia in modalità accoppiamento.
- Accendere il bluetooth e la localizzazione del telefono.
- Tornare all'interno dell'app ed effettuare la ricerca della stampante.
- Selezionare la stampante tra quelle disponibili.
- Stampare la pagina di prova per verificarne il corretto funzionamento.

## Categorie & Prodotti - Creazione

#### Accedi alla sezione **Creazione** selezionando il tab: **Prodotti**

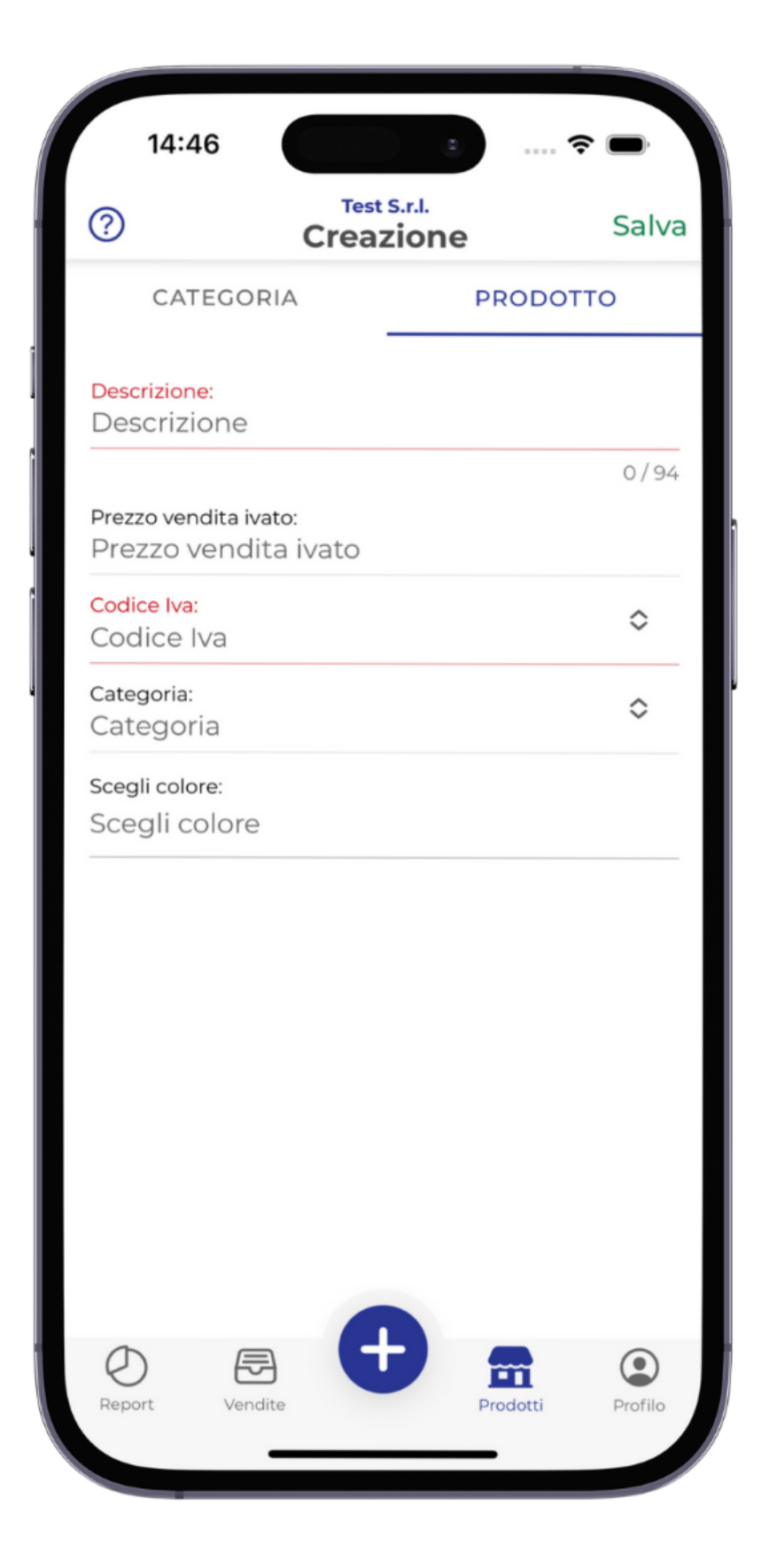

- In questa sezione è possibile creare categorie e prodotti tramite gli appositi tab.
- Per aggiungere un prodotto ad una categoria, dopo averla creata, selezionarla tramite l'apposito campo *Categoria*.

# Doc. Commerciale – Cassa

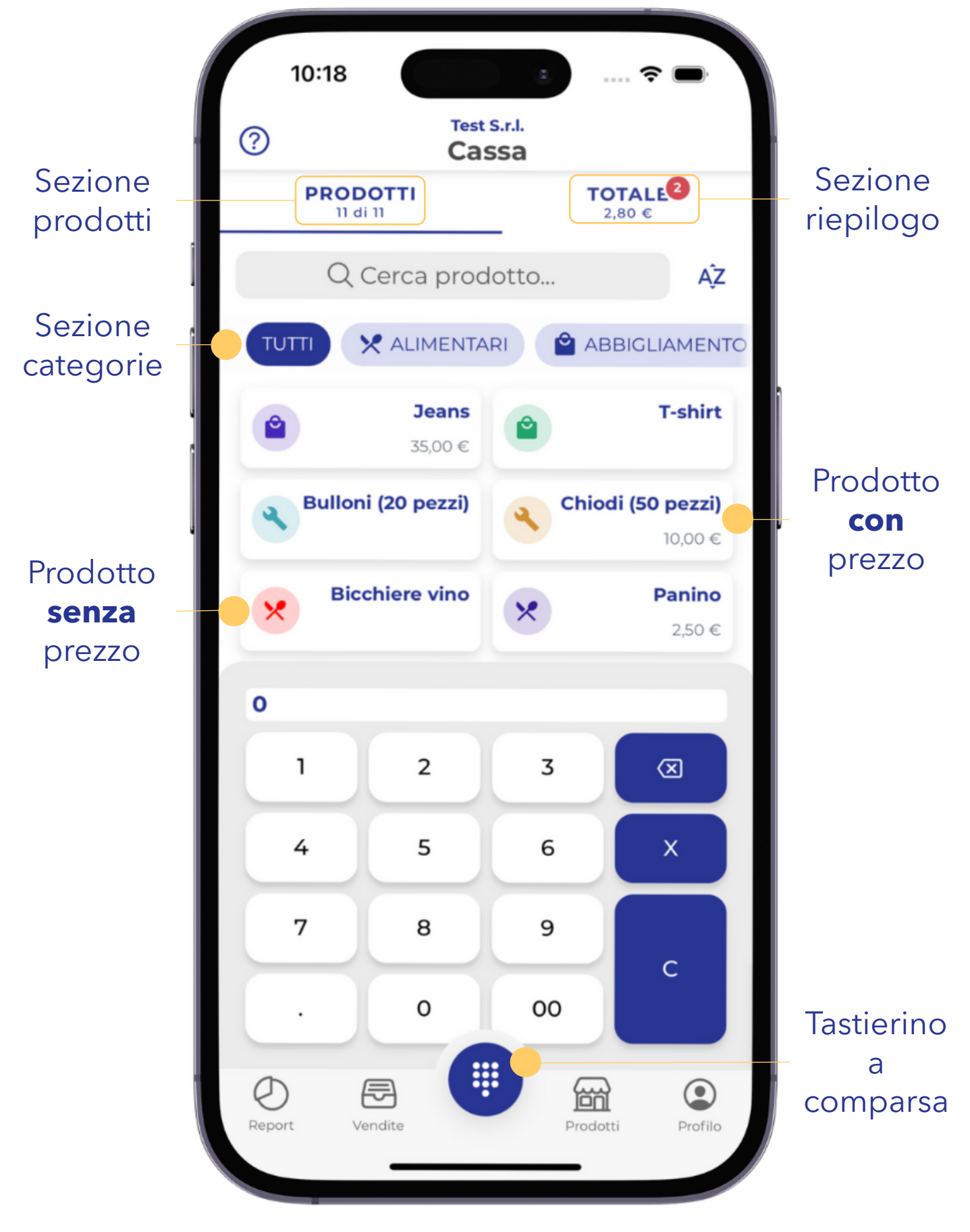

- E' possibile filtrare i prodotti per categoria selezionandola dalla sezione categorie.
- Selezionare un prodotto per aggiungerlo al doc. commerciale.
- Se il prodotto non presenta il prezzo, o se si desidera aggiungerne più di un'unità, sarà necessario indicarlo preventivamente tramite il tastierino a comparsa.

# Doc. Commerciale – Cassa

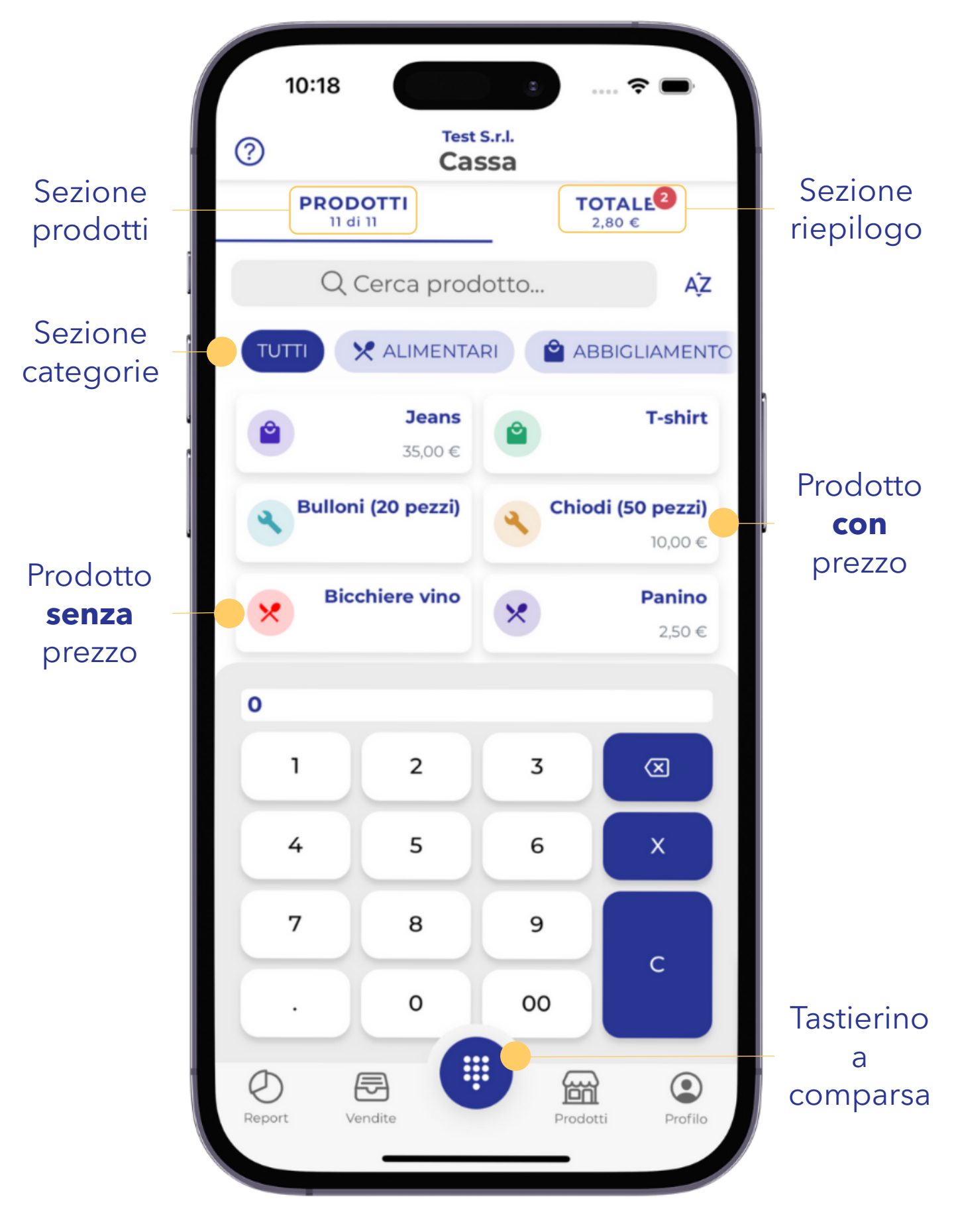

Il tastierino a comparsa può essere utilizzato in più modi:

- Prodotto **senza** prezzo:
  - inserire il prezzo e premere il prodotto che si desidera aggiungere.
- Prodotto con prezzo:
  - se si desidera inserire un prezzo modificato digitare il nuovo prezzo e premere il prodotto.
  - se si desidera inserire più unità digitare la quantità seguita da una 'X' e premere il prodotto.

## Doc. Commerciale - Riepilogo

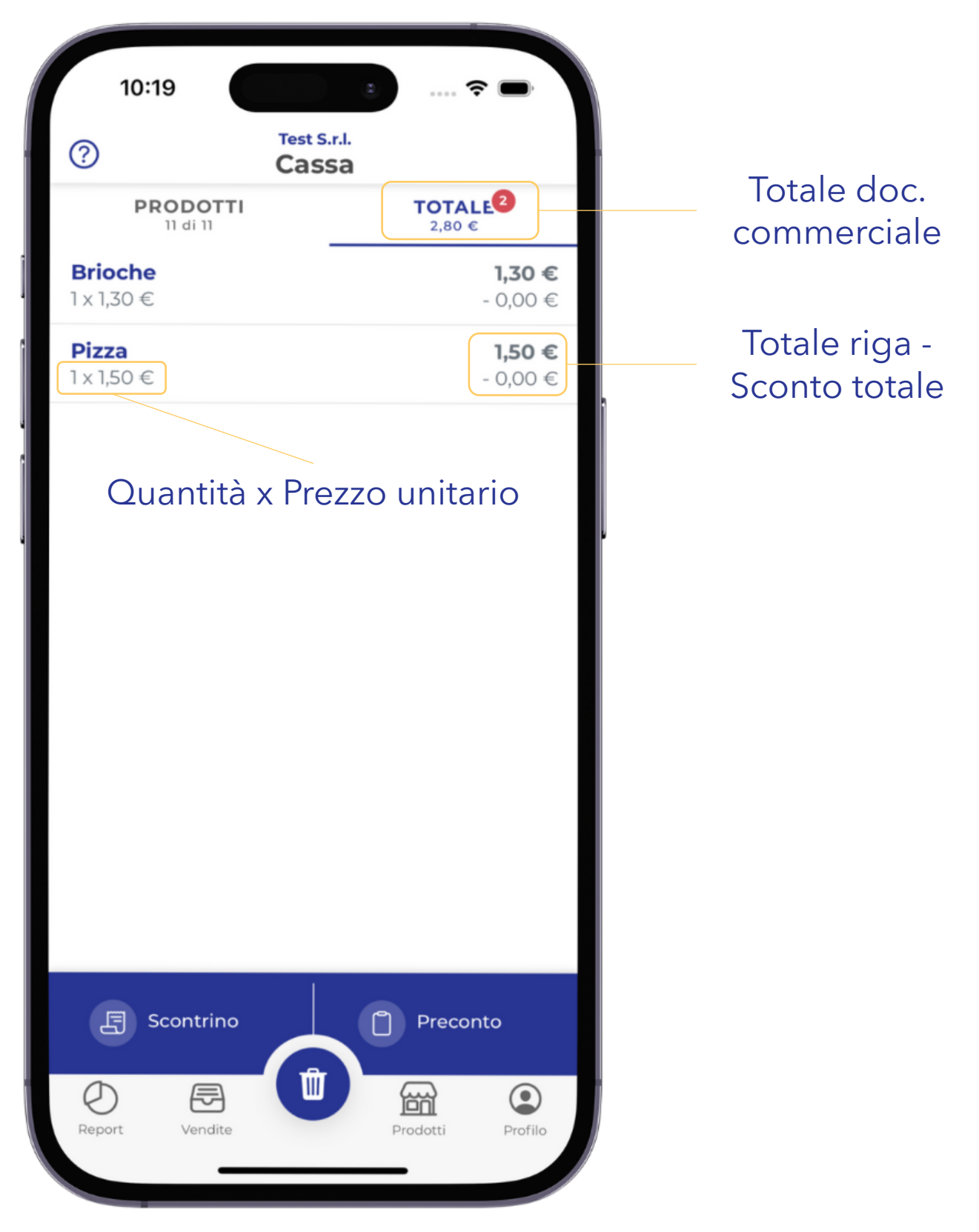

Il documento commerciale può essere:

- Direttamente **inviato** all'AdE (pulsante 'Scontrino').
  - dovrà essere specificato il metodo di pagamento ed eventuale codice lotteria.
  - una volta avvenuta la trasmissione, il sistema memorizzerà automaticamente il doc. commerciale trasmesso.
  - una volta trasmesso il doc. commerciale assicurarsi della presenza del numero progressivo, visibile sia nella stampa che nella lista.
- Salvato come una **bozza** di **doc. commerciale** da inviare in seguito (pulsante 'Preconto').
  - un preconto chiuso non può essere inviato, va prima salvato come preconto aperto.
  - o il preconto non ha alcuna validità fiscale.

### Doc. Commerciale – Modifica Riga

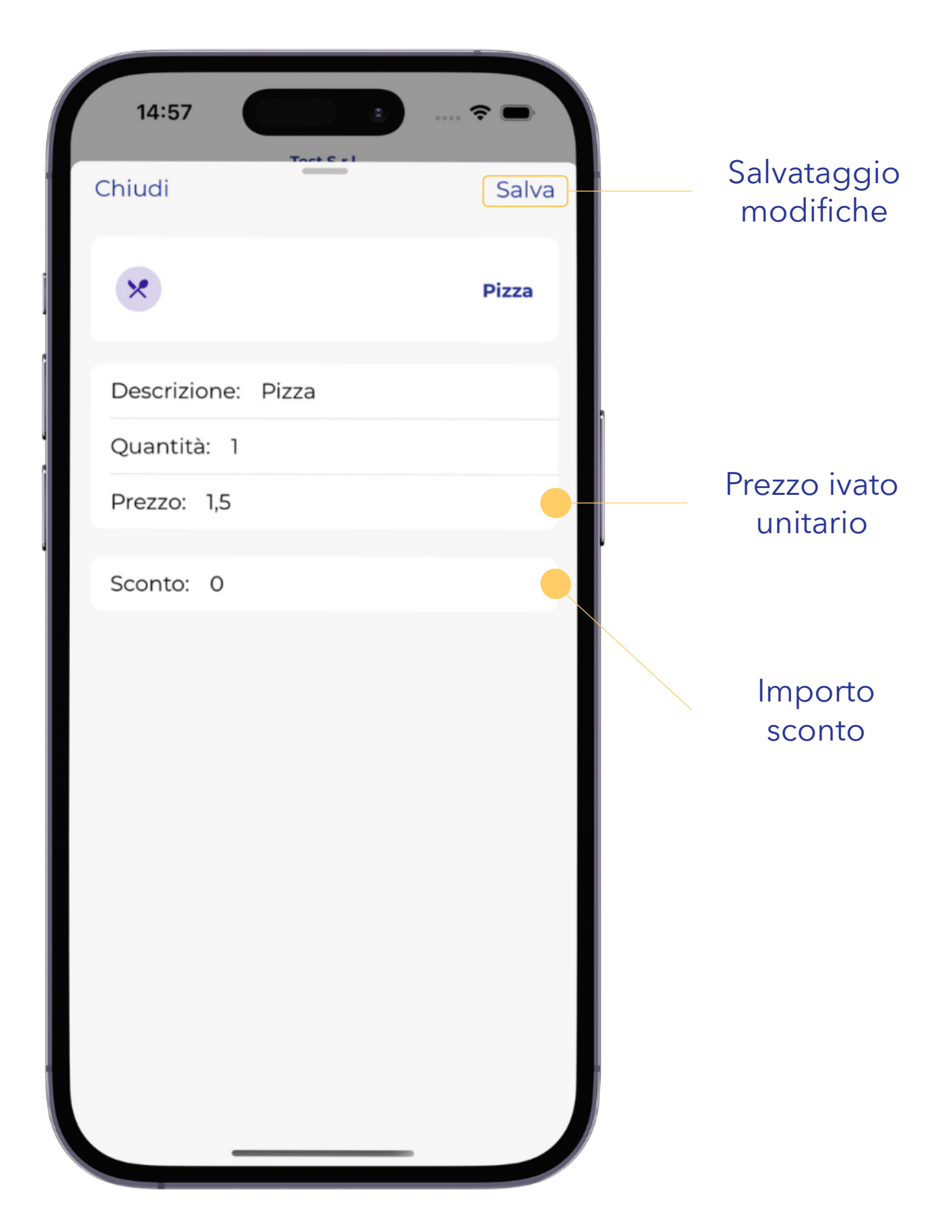

- Una volta aggiunta all'interno del doc. commerciale, una riga, può essere modificata.
- La modifica di una riga può avvenire in due modi:
  - premere e selezionare 'Modifica'.
  - effettuare uno swipe/scorrimento verso sinistra e premere il bottone arancione con l'icona della matita.
- Lo sconto va riportato come importo e non come percentuale.

## Doc. Commerciale - Condividi

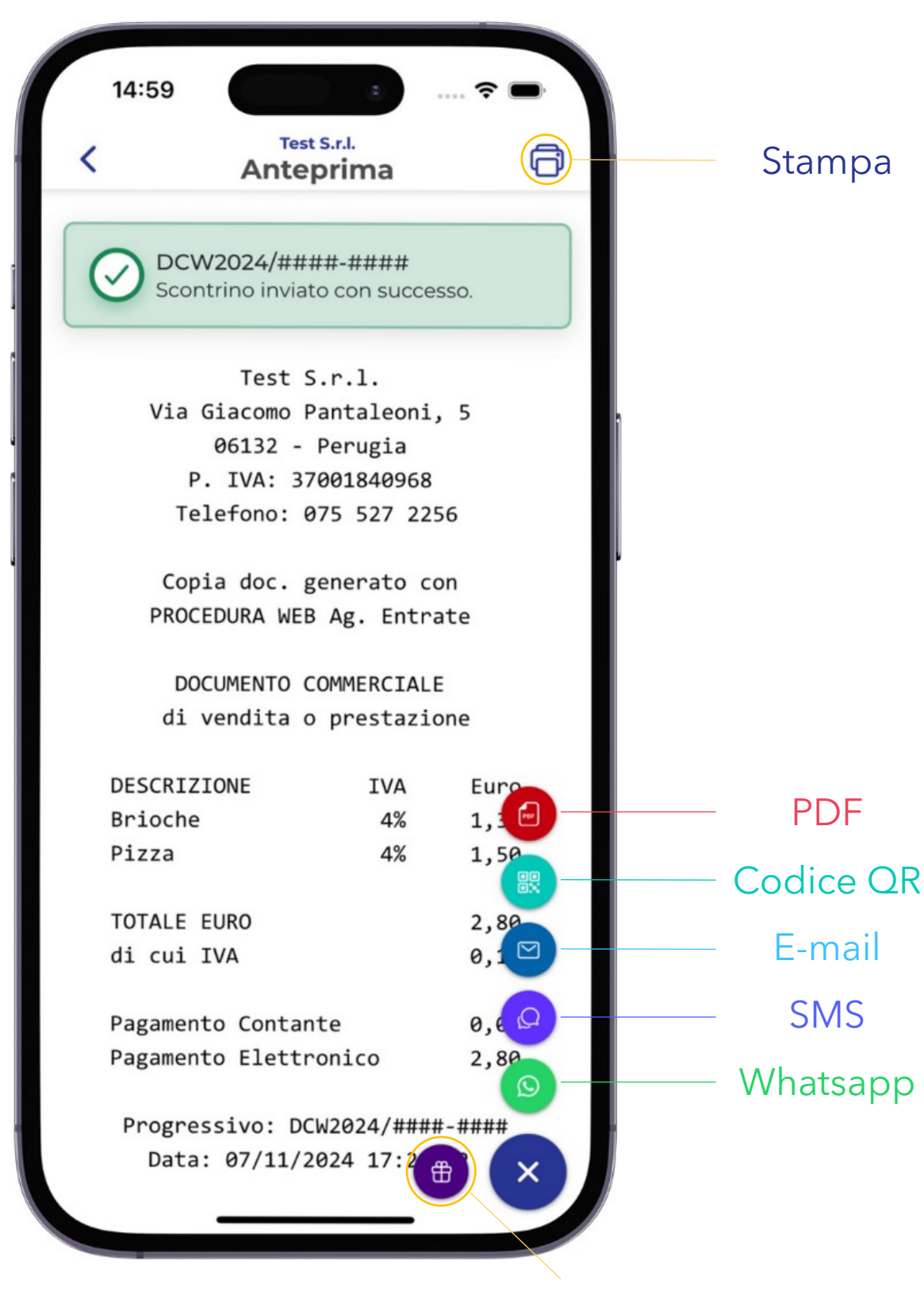

Scontrino regalo

Nelle anteprime è possibile:

- **Stampare** il documento commerciale attraverso la stampante connessa.
- **Condividere** il documento commerciale via Whatsapp, SMS, E-mail, Codice QR e PDF

## Doc. Commerciale - Vendite

#### Accedi alla sezione *Lista* selezionando il tab: *Vendite*

| Sezione<br>preconti              |        | PRECONTI SCONTRINI                                      |                             | Sezione     |
|----------------------------------|--------|---------------------------------------------------------|-----------------------------|-------------|
|                                  | A      | DCW2024/4536-3797<br>Annullo - Rif. DCW2024/4536-3588   | 31/01/2024<br><b>0,10 €</b> | scontrini   |
|                                  | A      | DCW2024/4536-3588<br>Annullato - Rif. DCW2024/4536-3797 | 31/01/2024<br><b>0,10 €</b> |             |
|                                  | S      | DCW2023/4001-5947<br>Carta di Credito                   | 20/10/2023<br><b>1,00 €</b> |             |
| Doc.<br>commerciale              | A      | DCW2023/3904-3019<br>Annullo - Rif. DCW2023/3904-2966   | 03/10/2023<br><b>0,20 €</b> |             |
|                                  | A      | DCW2023/3904-2966<br>Annullato - Rif. DCW2023/3904-3019 | 03/10/2023<br><b>0,20 €</b> |             |
|                                  | A      | DCW2023/3904-1620<br>Annullo - Rif. DCW2023/3904-1521   | 03/10/2023<br><b>0,15 €</b> |             |
| Annullo                          |        | DCW2023/3904-1607<br>Annullo - Rif. DCW2023/3904-1364   | 03/10/2023<br><b>0,10 €</b> | Progressivo |
|                                  |        | DCW2023/3904-1521<br>Annullato - Rif. DCW2023/3904-1620 | 03/10/2023<br><b>0,15 €</b> | riegrooorie |
| Doc.<br>commerciale<br>annullato | A      | DCW2023/3904-1364<br>Annullato - Rif. DCW2023/3904-1607 | 03/10/2023<br><b>0,10 €</b> |             |
|                                  | A      | DCW2023/3860-0794<br>Annullo - Rif. DCW2023/3860-0705   | 26/09/2023<br><b>0,15 €</b> |             |
|                                  | A      | DCW2023/3860-0705<br>Annullato - Rif. DCW2023/3860-0794 | 26/09/2023<br><b>0,15 €</b> |             |
|                                  |        | DCW2023/32"                                             | 26/06/2023                  |             |
|                                  | Report | vendite                                                 | ti Profilo                  |             |

- Tutte le funzioni presenti in ogni occorrenza della lista possono essere richiamate attraverso uno swipe/scorrimento o un tocco.
- Tramite uno swipe/scorrimento verso destra è possibile accedere alle funzioni di gestione del preconto e di stampa.
- Tramite uno swipe/scorrimento verso sinistra è possibile accedere alle funzioni di annullo del documento commerciale o di eliminazione del preconto.

### Report Statistiche

#### Accedi alla sezione **Dashboard** selezionando il tab: **Report**

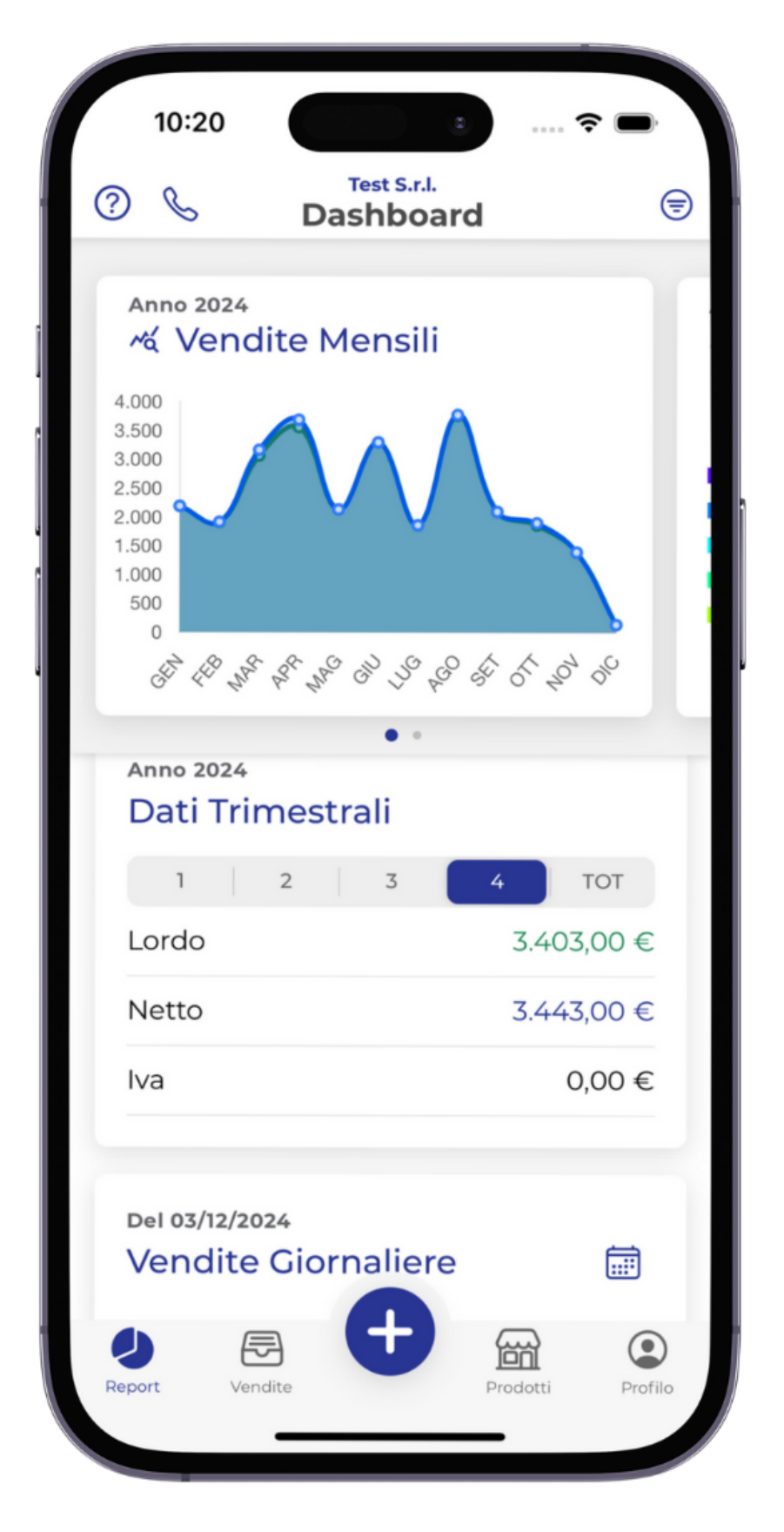

 E' possibile consultare i dati sintetici che il sistema ha elaborato.